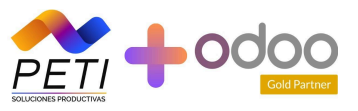

# Actualización de Llave Técnica

1.Debes verificar que estés en el ambiente de producción para que puedas asociar el prefijo 2.Vas a configuración> Rangos de Numeración

|          | SISTEMA DE FACTURA<br>ELECTRÓNICA<br>Servicios y documentos digitales Dial |   |                                                         | Sistema de factura electrónica – Ambiente de Produce | sción                                                                 |
|----------|----------------------------------------------------------------------------|---|---------------------------------------------------------|------------------------------------------------------|-----------------------------------------------------------------------|
| Menú     | Inicia                                                                     | × | ción / Gestionar Asociac                                | ión de Prefijos                                      | Peti Soluciones Productivas S.A.S.<br>Velasquez Velasquez Peulo Cesar |
| e<br>6   | Histórico                                                                  | ^ | ribuyente, no tiene mas prefijos de numeración para asc | ciar a un software.                                  |                                                                       |
| 感        | Registro y habilitación                                                    | ^ | Nombre Facturador                                       | Proveedor - Software                                 | Prefijo                                                               |
| ŝ        | Configuración                                                              | ~ | PERSOLUCIONES                                           | Agregar                                              | v selectione v                                                        |
| Rangos o | de numeración                                                              |   |                                                         |                                                      |                                                                       |
| Envios p | or lote asíncrono                                                          |   | Software Código del Softw                               | ware Tipo de Documento Prefijo A                     | Asociado Fecha Asociación Fecha Expiración                            |

#### Configuración/gestionar Asociación al prefijo

3.En el campo de proveedor de Software va el software que habilitamos el software en el cuál se realizaron pruebas

4.En el Prefijo va el prefijo que deseamos asociar al software

| ← Configuración / G                              | estionar Asociación de Prefij                          | os                              | Peti Soluciones Productivas S.A.S.<br>Velasquez Velasquez Paulo Cesar |
|--------------------------------------------------|--------------------------------------------------------|---------------------------------|-----------------------------------------------------------------------|
| Importante!     Estimado contribuyente, no tiene | mas prefijos de numeración para asociar a un software. |                                 |                                                                       |
| NIT Facturador<br>901076860                      | Nombre Facturador PETI SOLUCIONES PRODUCTIVAS S.A.S.   | Proveedor - Software Seleccione | Prefijo<br>Seleccione                                                 |
|                                                  | Agr                                                    | egar                            |                                                                       |
|                                                  |                                                        |                                 |                                                                       |

Se puede presentar que tu prefijo ya esté asociado a otro software para facturación entonces debes desasociar el prefijo al software

Ejemplo:

Debemos revisar que el prefijo a desasociar 1.Damos Click en la X

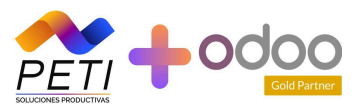

| () Importante!<br>Estimado contribuyente, no tiene | mas prefijos d | e numeración para asociar a un software. |                            |                  |                  |                  |   |
|----------------------------------------------------|----------------|------------------------------------------|----------------------------|------------------|------------------|------------------|---|
| NIT Facturador                                     |                | Nombre Facturador                        | Proveedor - Software       |                  | Prefijo          |                  |   |
| 901076860                                          |                | PETI SOLUCIONES PRODUCTIVAS S.A.S.       | Seleccione                 |                  | ✓ Seleccione     |                  | ~ |
| Proveedor                                          | Software       | Ag<br>Código del Software                | regar<br>Tipo de Documento | Prefijo Asociado | Fecha Asociación | Fecha Expiración |   |
| PETI SOLUCIONES PRODUCTIVAS S.A.S.                 | BOW            | e820edb1-385b-4e04-acf1-78d4b2c42d67     | 05 - Documento Sopo        | DS - 18764032188 | 02-08-2022       | 01-08-2023       | o |
| PETI SOLUCIONES PRODUCTIVAS S.A.S.                 | BOW            | e820edb1-385b-4e04-acf1-78d4b2c42d67     | 01 - Factura Electronica   | PET - 1876404725 | 11-04-2023       | 10-04-2024       | Θ |
| PETI SOLUCIONES PRODUCTIVAS S.A.S.                 | BOW            | e820edb1-385b-4e04-acf1-78d4b2c42d67     | 05 - Documento Sopo        | D5 - 18764053472 | 11-08-2023       | 10-08-2024       | 8 |

# 2.Nos van a indicar un mensaje de alerta

| , no tier | ne mas prefijos d | e numeración para asociar a un software. |                          |                  |                                         |
|-----------|-------------------|------------------------------------------|--------------------------|------------------|-----------------------------------------|
| 5.A.S.    | Es                | tá seguro que desea eliminar<br>Aceptar  | la asociación del        | ×<br>prefijo?    | Prefije<br>Sel<br>Pecha As<br>02-08-202 |
| 5.A.S.    |                   | e820edb1-385b-4e04-acf1-78d4b2c42d67     | 01 - Factura Electronica | PET - 1876404725 | 11-04-202                               |
| 5.A.S.    | BOW               | e820edb1-385b-4e04-acf1-78d4b2c42d67     | 05 - Documento Sopo      | D5 - 18764053472 | 11-08-202                               |

3.Damos Click en Aceptar y automáticamente me lo desasocia del software al que estaba asociado y me lo deja disponible para asociar

Esto sería todo lo que se debe hacer en la DIAN

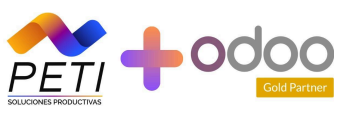

### ¿Cómo se saca la llave técnica en el monitor?

1.Damos Click en este botón grande azúl

|                |                 | ir               | nformación      | Facturas Com<br>Ventas * | cturas 📑<br>ipras Docum<br>• Sopor | ento Nómina Admini<br>ze • •         | istrador 🗸  | Peti Soluciones Productivas<br>SAS.<br>() Cerrar Sesión |
|----------------|-----------------|------------------|-----------------|--------------------------|------------------------------------|--------------------------------------|-------------|---------------------------------------------------------|
|                |                 | Legal 🛛 🕈        | Dirección       | 2 Resoluci               | ión 🛛 🍇 F                          | ortal Clientes 🛛 🖒 C                 | orreo 📑 Pla | an Contable                                             |
|                |                 |                  |                 | <b>O</b> r               | Resolució                          | n                                    |             |                                                         |
|                |                 |                  | <b>e</b> A      | gregar resolu            | ción 🔎                             | Consultar Llave                      |             |                                                         |
| Resolución     | Rango<br>inicia | Rango<br>termina | Fecha<br>inicio | Fecha<br>termina         | Pin<br>software                    | ld software                          | Prefijo     | Acciones                                                |
| 18764053472121 | 1               | 5000             | 2023-08-<br>10  | 2024-08-10               | 12345                              | e820edb1-385b-4e04-a<br>78d4b2c42d67 | acf1- DS    |                                                         |
| 18764047255930 | 3               | 100              | 2023-04-<br>10  | 2024-04-10               | 12345                              | e820edb1-385b-4e04-a<br>78d4b2c42d67 | acf1- ND    | 11                                                      |

2.El nos va a mostrar el prefijo y su llave técnica

Nota:Solo los prefijos de facturación (Factura de Venta electrónica) van a traer una llave técnica

Entonces lo se debe hacer es ponerle la llave técnica del prefijo de factura de venta a las resoluciones de Nota débito, nota crédito y Documento Soporte

|                                                                                |   | _ |     |
|--------------------------------------------------------------------------------|---|---|-----|
| DS = PET =<br>3085671bc6d30adf31c262c87a5937139388520386cdcb6a841e700b01da28fc | × |   | lan |
| Consultar                                                                      |   |   |     |

3. Debes ir y actualizar está llave técnica en la resolución

Tanto en Monitor cómo Odoo

### Monitor

Das click en Editar

|                |                 | in               | 🖁 Mi<br>Iformación | È  <br>Facturas<br>Ventas ≁ | Facturas<br>Compras | E<br>Documento<br>Soporte - | È<br>Nómina<br>T      | Administrador            | ~       | Peti Soluciones Productivas<br>SAS.<br>O Cerrar Sesión |
|----------------|-----------------|------------------|--------------------|-----------------------------|---------------------|-----------------------------|-----------------------|--------------------------|---------|--------------------------------------------------------|
|                |                 |                  |                    | I                           | Reso                | lución                      |                       |                          |         |                                                        |
|                |                 |                  | •                  | Agregar re                  | solución            | P Cons                      | sultar Llave          |                          |         |                                                        |
| Resolución     | Rango<br>inicia | Rango<br>termina | Fecha<br>inicio    | Fecha<br>termin             | a<br>1a sof         | Pin<br><sup>°</sup> tware   | ld sof                | ftware                   | Prefijo | Acciones                                               |
| 18764053472121 | 1               | 5000             | 2023-08-<br>10     | 2024-08                     | -10 1;              | 2345                        | e820edb1-38<br>78d4b2 | 5b-4e04-acf1-<br>2c42d67 | DS      |                                                        |

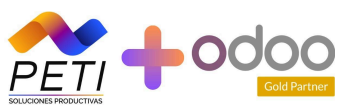

#### Pones la llave técnica nueva

| ← → C ▲ No es seguro 40.117.230.200/Mon | tor_Facturas/empresas.aspx                                  |                                                                 | ☆ 📑 끄   土 🛛 🍪 🗄                                          |
|-----------------------------------------|-------------------------------------------------------------|-----------------------------------------------------------------|----------------------------------------------------------|
|                                         | 요 Mi 🖹 🖺 Factura:<br>información Facturas Compras<br>Ventas | s <b>E E</b><br>Documento Nómina Administrador ~<br>Soporte ~ ~ | Peti Soluciones Productivas<br>SAS.<br>(1) Cerrar Sesión |
|                                         | <b>☑</b> Editar                                             | resolución                                                      |                                                          |
| * Tipo :                                | * Resolución:                                               | * Pin software: * Prefijo:                                      |                                                          |
| Documen 🗸                               | 18764053472121                                              | 12345 DS                                                        |                                                          |
| * Rango inicia:                         | * Rango termina:                                            | * Test Set:                                                     |                                                          |
| 1                                       | 5000                                                        | 173c0753-75ca-415d-843d-519e023662d2                            |                                                          |
| * Fecha inicia:                         |                                                             | * Fecha termina:                                                |                                                          |
| 10/08/2023                              |                                                             | 10/08/2024                                                      |                                                          |
| * Clave técnica:                        |                                                             | * Id software:                                                  |                                                          |
| 3085671bc6d3                            | 0adf31c262c87a5937139388520386cdcl                          | e820edb1-385b-4e04-acf1-78d4b2c42d67                            |                                                          |
|                                         | <b>1</b> Ac                                                 | tualizar                                                        |                                                          |

#### Das Click en Actualizar y listo

| Tipo: "K                         | esolucion:                   | Pin software:      | - Prelijo:         |  |
|----------------------------------|------------------------------|--------------------|--------------------|--|
| Documen                          |                              | 12345              | DS                 |  |
| * Rango inicia: * Rango termina: |                              | * Test Set:        |                    |  |
| 1                                | 5000                         | 173c0753-75ca-415d | -843d-519e023662d2 |  |
| Fecha inicia:                    |                              | * Fecha termina:   |                    |  |
| 10/08/2023                       |                              | 10/08/2024         |                    |  |
| Clave técnica:                   |                              | * Id software:     |                    |  |
| 3085671bc6d30adf31               | c262c87a5937139388520386cdcl | e820edb1-385b-4e04 | -acf1-78d4b2c42d67 |  |
|                                  |                              |                    |                    |  |

## Odoo

## **Contabilidad>Configuración>Resoluciones** Debes actualizar aquí la llave técnica

Resoluciones / P - Factura electronica de venta [01] EDITAR CREAR Acción 1/8 < > Factura electronica de venta Prefijo Р Resolución 18764019131972 Fecha de la resolución 06-10-2021 a481a6e9d0875afbcaffe94ded6bbcedd31635171b0c8034551f2a8bdd43f2e3 Llave tecnica Desde 243 1.000 Hasta Fecha Desde 06-10-2021 Fecha Hasta 06-04-2023